1. Go to https://records.nmsu.edu/students/star-degree-audit.html and select Click to Login

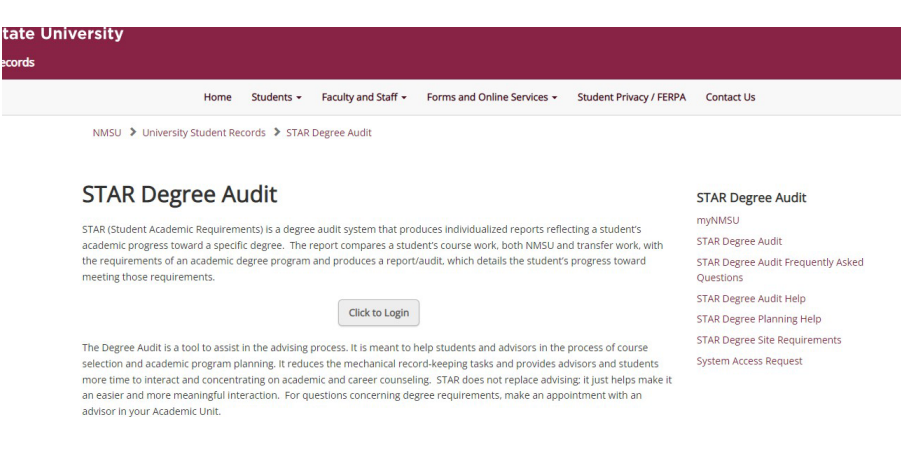

**2.** Login with your myNMSU username and password. If you are already logged into your NMSU account, it should sign you in automatically once you press *Click to Login*.

| New Mexico State University<br>STAR Degree Audit |                                   |   |
|--------------------------------------------------|-----------------------------------|---|
|                                                  |                                   |   |
| ١                                                | Velcome to u.achieve Self Service |   |
|                                                  | User Name                         |   |
|                                                  | Enter username                    | ] |
|                                                  | Password                          |   |
|                                                  |                                   |   |
|                                                  | Log in                            |   |

**3.** Select the *College, Program,* and *Catalog Year*. (Catalog year indicates the year you started college). Ensure your *Degree Program* matches your *Student Schedule*. Please also ensure that you run the *Degree Program* (Bachelor of Science, Bachelor of Arts, etc.) which matches what you have declared in your file.

| sing a degree prog                                                    | ram here will not change your declared degree program                                       |          |  |
|-----------------------------------------------------------------------|---------------------------------------------------------------------------------------------|----------|--|
|                                                                       |                                                                                             |          |  |
| ege:                                                                  | _                                                                                           |          |  |
|                                                                       |                                                                                             |          |  |
|                                                                       |                                                                                             |          |  |
| jram:                                                                 | -                                                                                           | ~        |  |
|                                                                       |                                                                                             |          |  |
|                                                                       |                                                                                             |          |  |
| or Vear                                                               |                                                                                             |          |  |
| log Year:                                                             | -                                                                                           | ~        |  |
| log Year:                                                             | -                                                                                           | <u> </u> |  |
| log Year:                                                             | -                                                                                           |          |  |
| log Year:                                                             | -                                                                                           | ~        |  |
| log Year:                                                             | -                                                                                           | ~        |  |
| log Year:<br>nced Settings                                            | -<br>Click to view available options.                                                       | ~        |  |
| log Year:<br>nced Settings                                            | -<br>Click to view available options.                                                       | ~        |  |
| log Year:<br>nced Settings<br>clude In Progress<br>surses             | -<br>Click to view available options.                                                       | ~        |  |
| nced Settings<br>clude In Progress<br>uurses<br>in Type               | - Click to view available autions.                                                          |          |  |
| log Year:<br>Inced Settings<br>clude in Progress<br>surses<br>an Type | - Click to view available options.  Click to view available options.  S-Audit w/Course Sort |          |  |

**4.** Then, once you have filled out your degree information, under *Advanced Settings*, select PDF Audit for the *Format*, then click *Run Audit*. You do not need to change anything under *Run Type*.

## **Request an Audit**

| hoosing a degree program                                                  | ו here will not change your declared degree program.              |
|---------------------------------------------------------------------------|-------------------------------------------------------------------|
| Agricult BS                                                               | - Conservation Ecology - 1BCECCECO                                |
| atalog Year: 2021                                                         | Clear Selections                                                  |
|                                                                           |                                                                   |
|                                                                           |                                                                   |
|                                                                           |                                                                   |
|                                                                           |                                                                   |
|                                                                           |                                                                   |
| vanced Settings <u>click</u>                                              | k to view available options.                                      |
| vanced Settings <u>click</u>                                              | <u>k to view available options.</u>                               |
| vanced Settings <u>click</u><br>Include In Progress<br>Courses            | k to view available options.                                      |
| vanced Settings <u>click</u><br>Include In Progress<br>Courses            | k to view available options.                                      |
| vanced Settings <u>cuck</u><br>Include In Progress<br>Courses<br>Run Type | <u>k to view available options.</u><br>S-Audit w/Course Sort ✓    |
| vanced Settings <u>ciid</u><br>Include In Progress<br>Courses<br>Run Type | <u>k to view available options.</u><br>▼<br>S-Audit w/Course Sort |

5. Once the STAR Degree Audit loads, it will show up like below. Please then hit the Download or Printer button in the right hand corner. If you choose the Printer Icon, please ensure you select "Print to PDF."

| Audit Results Performance Tracking                                                                                                    |        |
|----------------------------------------------------------------------------------------------------|--------|
| Iload PDF Audit                                                                                                    |        |
| sure you've installed Adobe Reader and are not using Browser or Chrome in Android before viewing this audit.                                                                                                    | •      |
| E Audit Report 1 / 7   - 95% + 🗄 😒                                                                                                    | * @ :  |
| PREPARED: 04/25/25 - 01:12 AM                                                                                                    |        |
| PROGRAM CODE: 1BCECCECO CATALOG YEAR:<br>Bachelor of Science in Conservation Ecology<br>College of Agricultural, Consumer and Environmental Sciences                                                                                                    | 202120 |
| AT LEAST ONE REQUIREMENT HAS NOT BEEN SATISFIED                                                                                                    |        |
| ****** NEW MEXICO STATE UNIVERSITY STAR REPORT *******<br>This student academic requirements (STAR) report is a planning<br>tool and is not a contract between the student and the<br>university. This report has been designed to assist you with<br>planning courses to complete degree requirements. Every<br>effort has been made to ensure its accuracy; however, final |        |

## **Running a STAR Degree Audit**

| <b>A</b> |                 |             |                |   |
|----------|-----------------|-------------|----------------|---|
|          | Print           |             | cin<br>7 pages | g |
|          | Destination     | Save as PDF | •              |   |
|          | Pages           | All         | •              |   |
|          | Pages per sheet | 1           | •              |   |
|          |                 |             | - 1            |   |
|          |                 |             |                |   |
|          |                 |             |                |   |
|          |                 |             |                |   |
|          |                 |             |                |   |
|          |                 |             |                |   |
|          |                 |             |                |   |
|          |                 |             |                |   |
|          |                 |             |                |   |

6. Select a folder to save document, and email it from your myNMSU email to <u>mvp@nmsu.edu</u>. Please remember to attach the STAR Degree Audit to your email through the *Insert*, then *Attach file* option (available in the options above your email) to ensure that the audit is sent as a PDF. If you drag and drop the STAR Degree Audit into your email, it will likely convert it to an unusable file for us.

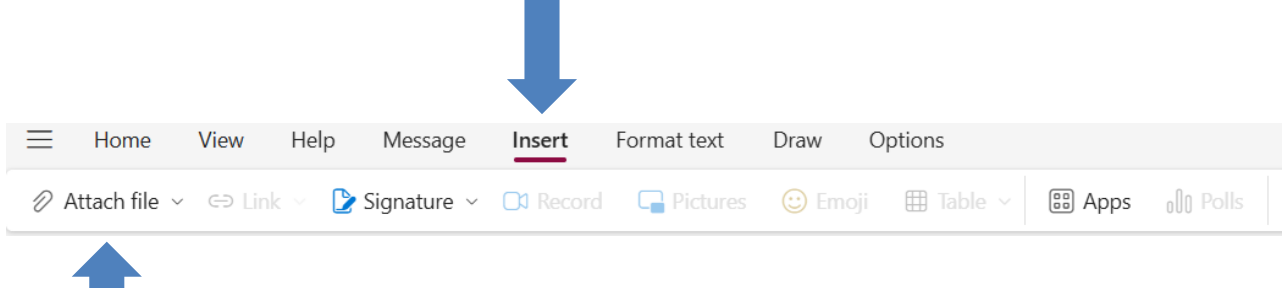